### LIZMAP Web Client - Guida utente

Lizmap è l'applicazione web che consente di visualizzare con un browser (preferibilmente Firefox o Chrome) sia da pc che da smartphone, le mappe di dati geografici create con Qgis. L'indirizzo attuale è <u>https://sit.comune.falconara-marittima.an.it</u> dove vengono visualizzati i progetti pubblicati

| 0 | Progetti - SIT Comune di Falcona                                                                                                    | ra Marittima                                   |                                   |                                                | Cerca |
|---|----------------------------------------------------------------------------------------------------|------------------------------------------------|-----------------------------------|------------------------------------------------|-------|
|   | Benvenuti nel Sistema Informativo Territoriale del Comune di Falconara Marittima                                                                                                    |                                                |                                   |                                                |       |
|   | II SIT si propone come elemento centrale dell'Amministrazione nel trattamento delle informazioni geografiche e come interfaccia primaria del<br>Comune nel confronti della cittadinarza, del tecnici, il citta Amministrazioni locali e nazionali.<br>Tramitte II SIT viene effettuata la gestitto del da dabase geografico del Comune di Falconara Marittima dove risiedono in maniera organizzata le<br>informazioni tematiche provenienti dai diversi Servizi comunali, rese consultabili tramite webgis.<br>Cilicacare sul pustante "Carlca mappa" del progetto di interesse per avviren la visualizzazione della stasso.<br>Per informazioni sull'utilizzo dell'interfaccia grafica e delle varie funzioni disponibili, cilicare sul seguente LINK<br>SIT Comune di Falconara Marittima |                                                |                                   |                                                |       |
|   |                                                                                                    |                                                |                                   |                                                |       |
|   | Reptoren Ville, Science of                                                                                                    | Promotion<br>INSURE                            |                                   | and the second                                 |       |
|   | APIT RATIficaria di Ju<br>usuke ukatatawa<br>Fazzonaa Maart<br>Beristow 5 - An                                                                                                    | асова 5.9.4.<br>Змано<br>ва.(XX)<br>в 289      |                                   |                                                |       |
|   | Luoghi/edifici con ele<br>affollamento PEE rev                                                                                                    | vata densità di PRG Online<br>.5 - luglio 2019 | Piano di Classificazione Acustica | Stato aggiornato delle acque di<br>balneazione |       |
|   | Carica la m                                                                                                    | appa Carico la mappa                           | Carica la mappa                   | Carica la mappa                                |       |
|   | Visualizza i me                                                                                                    | Visualizza i metadati                          | Visualizza i metadati             | Vîsualizza î metadati                          |       |
|   |                                                                                                    |                                                |                                   | Powered by GLiz                                |       |

mentre per visualizzare altri progetti ad uso interno è necessario accedere tramite il login.

Una volta caricata la mappa, la pagina web si presenta nel modo seguente:

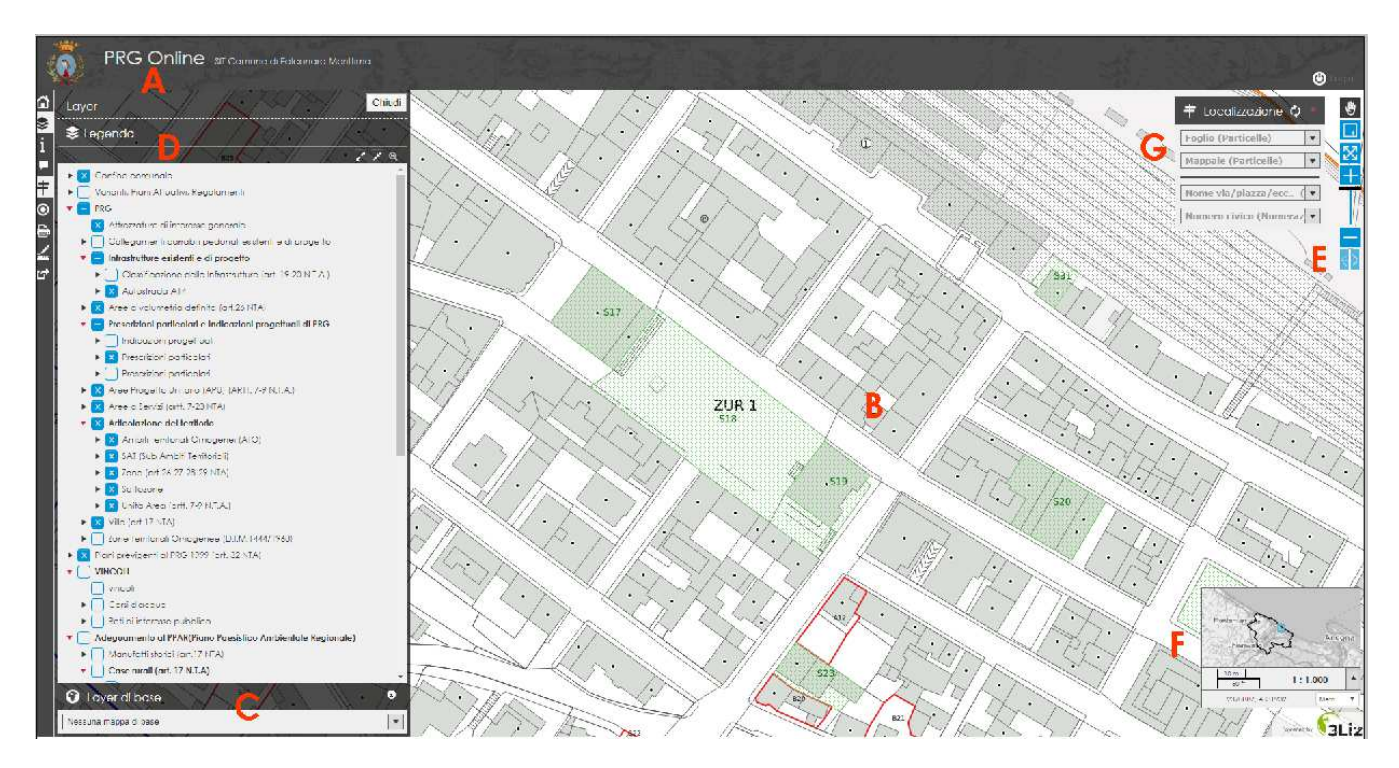

- *A Titolo del progetto presentato*
- B Mappa
- *C Layer di base*
- D Legenda dei layer
- E-Strumenti di navigazione
- F-Panoramica
- G Strumento di localizzazione

## A - Titolo del progetto presentato

Il termine '*progetto*' significa contenitore di tutte le informazioni attinenti al tema da rappresentare ed è, in sostanza, il titolo della finestra web.

## <u>B - Mappa</u>

In questo riquadro viene visualizzata la mappa iniziale con la scala predefinita

### <u>C - Layer di base</u>

Dallo strumento 'Layer di base' è possibile selezionare la mappa di sfondo preferita.

#### <u>D - Legenda dei layer</u>

Nel pannello '*Legenda*' sono elencati, in ordine di sovrapposizione, i singoli '*layer*' (strati) di informazioni che possono essere attivati o disattivati; i layer presenti possono essere sia singoli che raggruppati in base alla composizione del progetto. Cliccando sulla freccina a sinistra dell'attivazione del layer appaiono gli stili (simboli, colori ed etichette) che rappresentano i dati; se a destra è presente l'icona è possibile cliccarci sopra e scaricare il file della relativa documentazione.

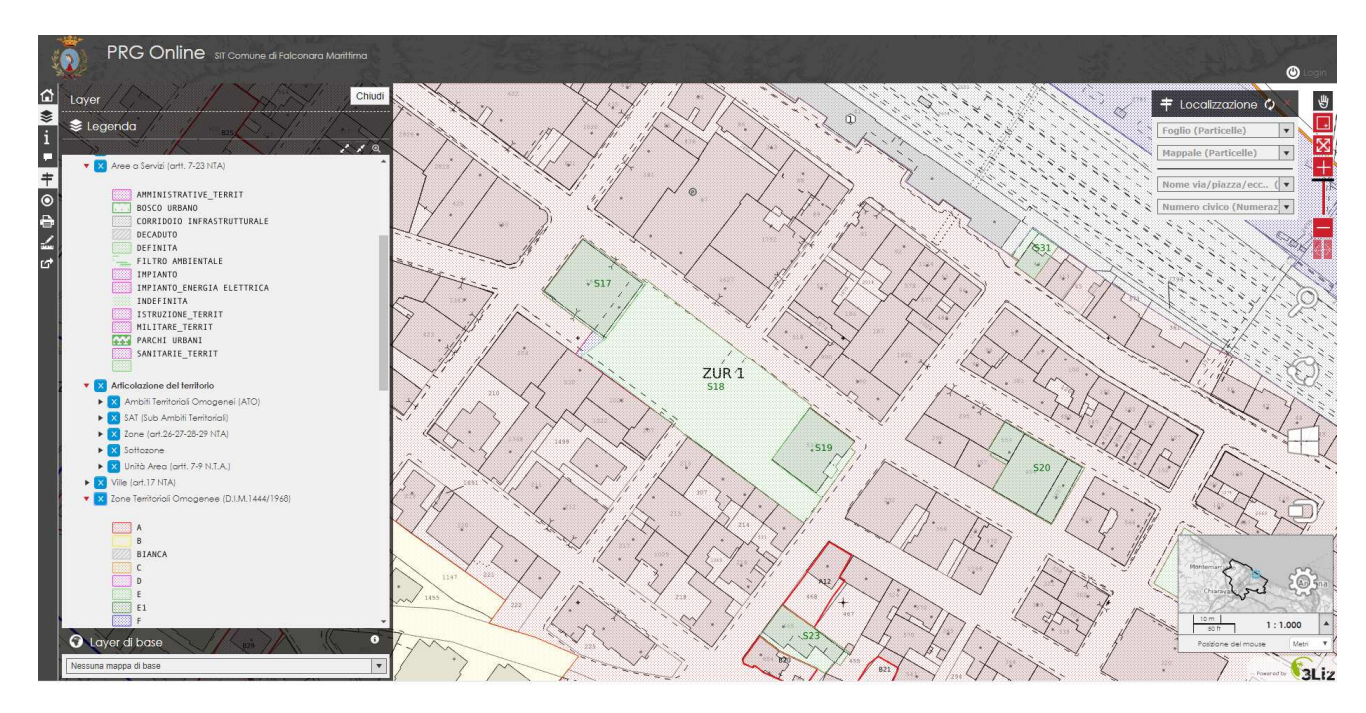

Cliccando sulla mappa con il tasto sinistro del mouse si aprono i "*popup*" (finestre o riquadri) che contengono le informazioni degli oggetti posizionati in quel punto e attivati nel pannello Legenda

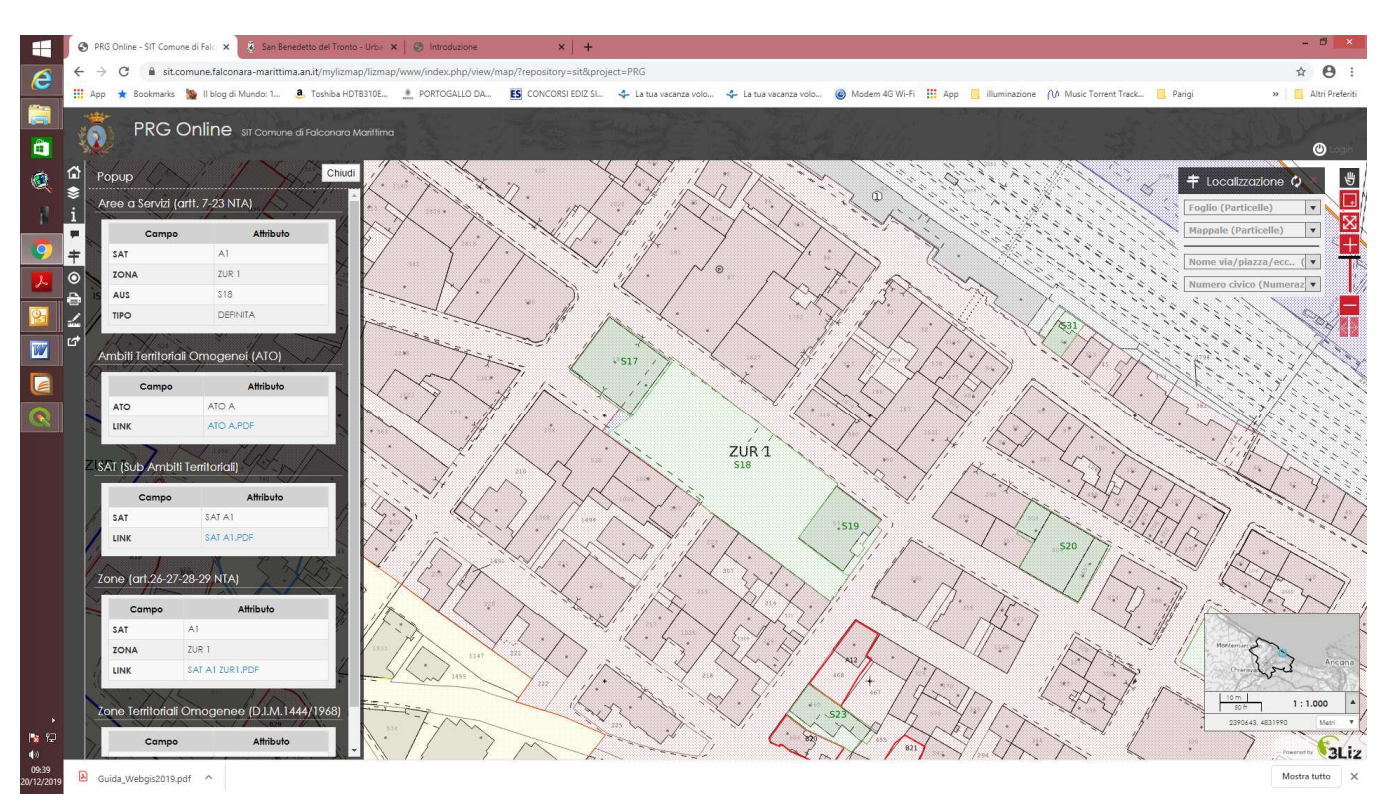

In alcuni layer attivando il "popup" è possibile aprire i file pdf collegati. Ad essempio per il PRG, al layer "Zone" sono collegati sul campo "Link" i relativi Fogli Normativi di Zona.

## <u>E - Strumenti di navigazione</u>

Lo strumento consente la navigazione della mappa attraverso i pulsanti:

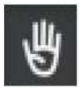

E' la funzione preimpostata: cliccando e tenendo premuto il pulsante sinistro del mouse si può muovere la mappa ('*pan*' - spostamento orizzontale), mentre utilizzando la rotellina del mouse (sia in avanti che indietro) si attiva la modifica della scala mantenendo il centro della mappa ('*zoom*' – ingrandimento)

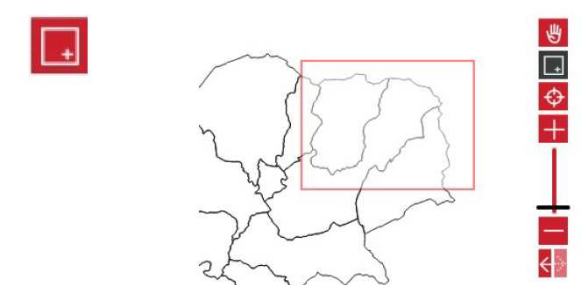

Attivando questo pulsante e disegnando un rettangolo, la mappa viene ingrandita fino alla scala desiderata

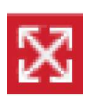

Questo pulsante riporta l'estensione della mappa allo zoom iniziale

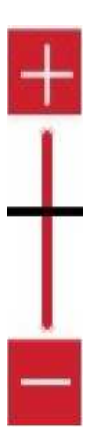

Attraverso lo spostamento del cursore (o cliccando su + e -) viene impostata la scala di visualizzazione della mappa in base ai valori prefissati

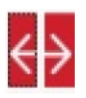

Il pulsante composto dai due indicatori consente di percorrere la scala temporale degli spostamenti della mappa precedentemente utilizzati

#### <u>F – Panoramica</u>

Il pannello visualizza l'estensione attuale mostrata dalla mappa sulla panoramica del progetto, la barra di scala e le coordinate della posizione del mouse in base al sistema di riferimento impostato; è anche possibile spostare la mappa ('*pan*') attraverso il rettangolino blu di posizionamento sulla panoramica

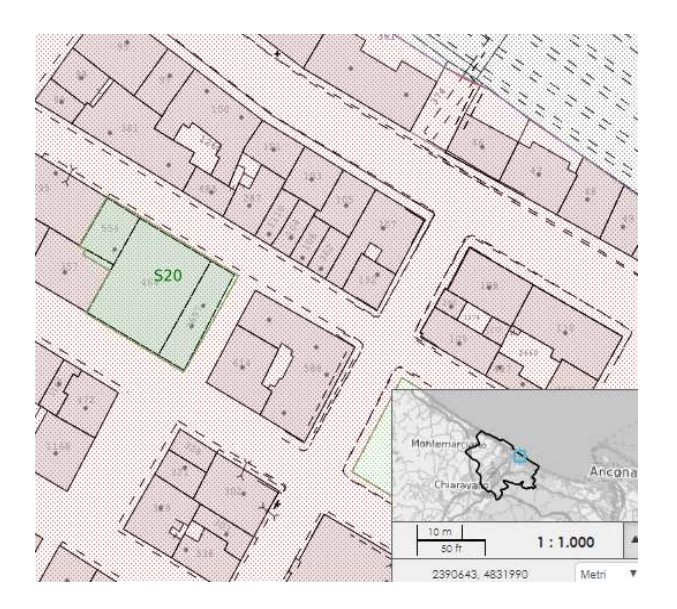

# <u>G - Strumento di localizzazione</u>

Lo strumento permette di localizzare una posizione in base al valore descrittivo preimpostato: dopo aver scelto l'obiettivo (in questo caso gli estremi catastali ovvero via e Numero civico la mappa si sposta all'estensione dell'oggetto geometrico selezionato

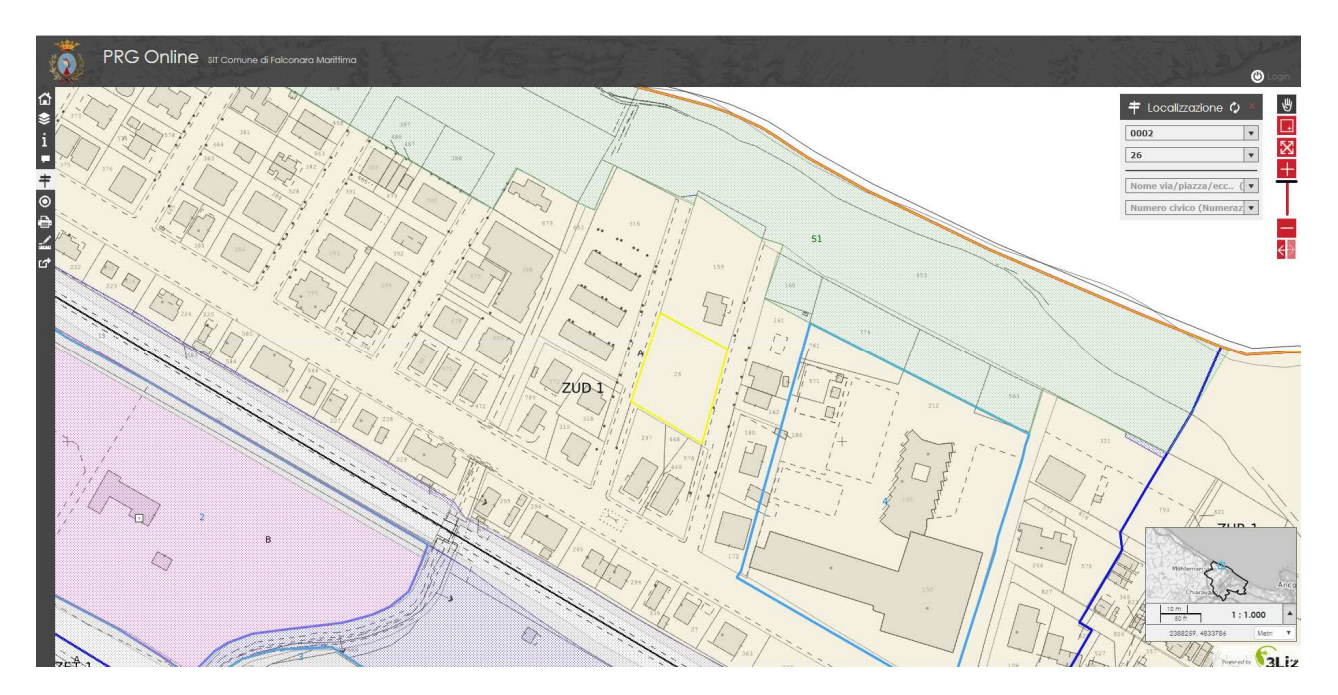